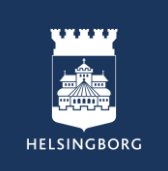

# Manual måltidsbeställning MatOmsorg

# Innehåll

| Logga in i Mashie                                                           | .2  |
|-----------------------------------------------------------------------------|-----|
| Måltidsbeställningar (middag, dessert och kvällsmat)                        | .4  |
| Måltidsbeställningar (specialkost max 2 stycken bockrutor)                  | .5  |
| Måltidsbeställningar (specialkost fler än 2 stycken bockrutor)              | .6  |
| Måltidsbeställningar (gelékost, flytande kost och timbalkost med allergier) | .7  |
| Måltidsbeställningar (timbalkost)                                           | . 8 |
| Justera måltidsbeställningar1                                               | 10  |
| Har vi beställt måltider?1                                                  | 11  |
| Vad har vi beställt för måltider?1                                          | 12  |
| Varubeställning (Extra mos, extra potatis, grönsallad)1                     | 14  |
| Justera varubeställningar1                                                  | 16  |
| Har vi gjort någon varubeställning?1                                        | 17  |
| Vad har vi beställt under varubeställning?1                                 | 18  |

# <u>Logga in i Mashie</u>

Mashie fungerar bäst att använda i Google Chrome och det är därför den webbläsaren ni i första hand ska använda.

1. Öppna upp webbläsaren Google Chrome.

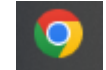

2. Skriv in <u>https://mpi.mashie.matildaplatform.com/mashie/login/</u> i webbläsarens adressfält (alternativt klicka på länken ovan).

| m             | MASH | I E - Inloggning       | ×         | +                      |         |
|---------------|------|------------------------|-----------|------------------------|---------|
| $\rightarrow$ | G    | <b>2</b> ₀ (mpi.mashie | e.matilda | laplatform.com/mashie/ | 'login/ |

Spara sidan som en favorit genom att trycka på stjärnan uppe i högra hörnet.

3. När du kommit till inloggningssidan behöver rutorna Organisation, Användarnamn och Lösenord fyllas i för att kunna logga in.

| mashie                                   |                        |
|------------------------------------------|------------------------|
| Inloggning                               |                        |
| Organisation                             | Välkommen till Matilda |
| Helsingborg VOF                          | vantoninen in matrica  |
| Användarnamn                             | FoodTech               |
| Bergaliden                               |                        |
| Lösenord                                 |                        |
|                                          |                        |
| Logga in<br>Jag har glömt mitt lösenord! |                        |

- Organisation: Helsingborg VOF
- Användarnamn: ska ni ha fått av MatOmsorg
- Lösenord: ska ni ha fått av MatOmsorg

# Vid frågor, kontakta:

Josefine Börjesson, måltidsutvecklare MatOmsorg Josefine.Borjesson@helsingborg.se, 0708-69 39 83

eller

Sara Nyberg, kostassistent MatOmsorg sara.nyberg@helsingborg.se, 042-10 76 46 4. Ni kommer nu till Mashies startsida. Här kan ni läsa information från MatOmsorg under Nyheter.

| mashie                     | Välkommen Bergaliden vån 1 |                                                                                                    |                                                                        | 🛦 Bergaliden vån 1 Helsingborg VOF ? 🗘                                                                                                    |
|----------------------------|----------------------------|----------------------------------------------------------------------------------------------------|------------------------------------------------------------------------|----------------------------------------------------------------------------------------------------|
| Startsida<br>Beställningar |                            | Beställningar                                                                                                    |                                                                        | © Nythater                                                                                                    |
| Administration<br>Logga ut | HELSINGBORG                | (856) Bergalder via 1<br>Desert<br>Dagens midlig<br>Kvalimat mes<br>Specializer Knalimat<br>Specializer Knalimat<br>Dagens gelsa<br>0 2,5 5 7,5 10 12,5 15 17,5 20 | 2022-07-11 W 2022-07-12 (C)<br>35<br>31<br>225 25 275 30 325 35 375 40 | Alguineese<br>Alguineese<br>Sommateellar Kungshult kõks kunder<br>2023–26-02<br>Sommateellar Kungshult kõks kunder<br>2023–26-12<br>Vekdam (rea 2023<br>2022–66-20<br>Sopealiautseestatiningar<br>2023–12-10-11<br>Lauthund Mathan Kor bestätare<br>2023–12-01<br>Kontatupopiller III käken |
|                            |                            | Totait antal beställda dagar 12                                                                                                    | Totalt antal portioner 108                                             |                                                                                                    |

5. Klicka på Beställningar ute i vänsterkanten.

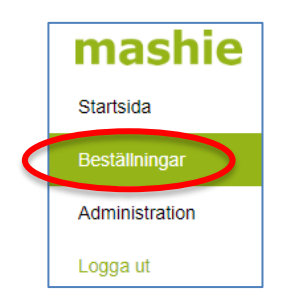

6. Ni ser nu aktuell vecka samt tre veckor framåt i tiden. Klicka på den dag du önskar lägga en beställning så att rutan blir blå. Byt veckor genom att klicka på pilarna vid sidorna.

| <b>+ 1</b> |                   |               |                                  | Vecka 28 - Vecka 31 2023            |                                  |                                  | <b>→</b>                         |
|------------|-------------------|---------------|----------------------------------|-------------------------------------|----------------------------------|----------------------------------|----------------------------------|
|            | Måndag            | Tisdag        | Onsdag                           | Torsdag                             | Fredag                           | Lördag                           | Söndag                           |
|            | den 10 juli       | den 11 juli   | den 12 juli                      | den 13 juli                         | den 14 juli                      | den 15 juli                      | den 16 juli                      |
| 28         |                   |               |                                  |                                     |                                  |                                  |                                  |
| 29         | den 17 juli       | den 18 juli   | den 19 juli<br>Fruntimmersveckan | den 20 juli<br>Fruntimmersveckan    | den 21 juli<br>Fruntimmersveckan | den 22 juli<br>Fruntimmersveckan | den 23 juli<br>Fruntimmersveckan |
|            | den 24 juli       | den 25 juli   | den 26 juli                      | den 27 juli                         | den 28 juli                      | den 29 juli                      | den 30 juli                      |
| 30         | Fruntimmersveckan |               |                                  |                                     |                                  |                                  |                                  |
| 24         | iər juli          | den 1 augusti | den 2 augusti                    | den 3 augusti<br>Vattenmelonens dag | den 4 augusti                    | den 5 augusti                    | den 6 augusti                    |
| 31         |                   |               |                                  |                                     |                                  |                                  |                                  |

Beställningar delas in i måltidsbeställningar och varubeställningar. Måltidsbeställningar inkluderar middag, dessert, kvällsmat samt specialkost. Varubeställningar inkluderar extra kokt potatis, extra potatismos och grönsallad.

## Måltidsbeställningar (middag, dessert och kvällsmat)

7. Klicka på fliken Måltidsbeställning. Överst på sidan visas vilka måltider som går att beställa denna dag. Ni kan i denna vyn även se vilket datum och klockslag ni senast måste ha gjort er beställning ( = låstid). Om ni klickar på i:et så får ni upp information om maträtten och dess innehåll.

| Måltid            | Måltidsbeskrivning                             | Beställs senast  |   |  |
|-------------------|------------------------------------------------|------------------|---|--|
| Dagens middag     | Korvstroganoff                                 | mån 17 jul 09:00 | i |  |
| Dagens middag mos | Korvstroganoff med potatismos                  | mån 17 jul 09:00 |   |  |
| Dagens alternativ | Kycklingdrumsticks med krämig pastasallad      | mån 17 jul 09:00 | 1 |  |
| Dagens gröna      | Vegetarisk stroganoff                          | mån 17 jul 09:00 | 1 |  |
| Dagens gröna mos  | Vegetarisk stroganoff med potatismos           | mån 17 jul 09:00 | 1 |  |
| Dessert           | Solskenssoppa                                  | mån 17 jul 09:00 | 1 |  |
| Kvällens enkla    | Drottningkräm med vaniljtopping till kvällsmat | mån 17 jul 09:00 | 1 |  |

8. Klicka på Ny för att göra en måltidsbeställning.

| Beställning  | Kombinerad Portionsbeställnin                                      | lärkning |                  |
|--------------|--------------------------------------------------------------------|----------|------------------|
| Måltidsgrupp | - Alla - 🔹 🗸                                                       | iök      |                  |
| Komponenter  |                                                                    | Antal    | Portionstyp Pris |
|              | M1UT - Korvstroganoff                                              | i 🔵      | 1. Normal ÃO     |
|              | M1UTM - Korvstroganoff med potatismos                              | i 🔄      | 1. Normal ÃO 🗸   |
|              | M2UT - Kycklingdrumsticks med krämig pastasallad                   | i 📃      | 1. Normal ÄO 🗸   |
|              | M3UT - Vegetarisk stroganoff                                       | i.       | 1. Normal ÃO 🗸   |
|              | M3UTM - Vegetarisk stroganoff med potatismos                       | 1        | 1. Normal ÄO 👻   |
|              | D1UT - Solskenssoppa                                               | 1        | 1. Normal ÄO 👻   |
|              | K2UT - Drottningkräm med vaniljtopping till kvällsmat              | i        | 1. Normal ÄO 👻   |
|              | K1UT - Köttbullar med stuvade morötter och ärter                   | i 📃      | 1. Normal ÃO 🗸   |
|              | K1UTM - Köttbullar med stuvade ärtor- och morötter, potatismos     | i        | 1. Normal ÄO 🗸   |
|              | K1UTV - Vegfärsbullar med stuvade ärtor- och morötter              | 1        | 1. Normal ÄO 👻   |
|              | K1UTVM - Vegfärsbullar med stuvade ärtor- och morötter, potatismos | i        | 1. Normal ÃO 🗸   |

- 9. Beställning: Välj Kombinerad Portionsbeställning i rullisten.
- Måltidsgrupp: Välj Alla för att titta på alla måltider samtidigt eller välj Middag, Dessert eller Kvällsmat i rullisten för att göra beställning på en måltid i taget.
- 11. Antal: Skriv in hur många portioner av varje måltid som önskas beställas.
- 12. **Portionstyp**: Måltiderna går att beställa i storlekarna normal, stor eller social vilket väljs i rullisten. *Observera att timbal inte får väljas i denna rullist.*

Observera att ni alltid <u>måste</u> lägga en beställning på Dessert även om den ingår i priset för middag.

Om ni önskar beställa t.ex. 1 portion Dagens i normalstorlek och 1 portion Dagens i storlek stor så måste ni först välja normalstorleken, klicka på Välj och därefter upprepa med storlek stor.

- 13. Klicka på knappen Välj.
- 14. Klicka på knappen Återgå när du känner dig klar med dina beställningar.
- 15. Gå igenom beställningen och kontrollera att antalet middagar, desserter och kvällsmat stämmer överens med det antalet ni önskar beställa.

## Måltidsbeställningar (specialkost max 2 stycken bockrutor)

Under specialkostbeställningar kan man lägga beställningar för personer med allergier, personer som har behov av gelé- eller flytande kost, personer som har särskilda önskemål om vad de inte vill bli serverade samt personer som har behov av timbalkost i kombination med allergier eller anpassade måltider. Gör en beställning per person. Undantag är om det finns flera personer med samma behov t.ex. gluten. Då går dessa att slå ihop till en beställning.

16. Upprepa steg 7-8.

| Specialbeställni                                     | ning från matsedel 2023-07-24                                                                                              | X      |
|------------------------------------------------------|----------------------------------------------------------------------------------------------------|--------|
| Beställning<br>Måltid                                | Specialkostbeställning     Märkning       Dagens middag: Korvstroganofi     •                                              |        |
| Allergier<br>Gluten<br>Laktos<br>- Mjölkpr<br>- Fisk | n - Skaldjur - Paprika - Baljväxter<br>s - Fågel - Tomat - Kål<br>protein - Ägg - Citrus - Övrigt<br>- Lök - Nötter/mandel |        |
| Anpassade r<br>- Fläskko<br>- Nötkött                | måltider<br>kött □ - Lammkött □ - Soppa □ + Veg<br>itt □ - Starkt kryddad mat □ + Lättuggat                                |        |
| Konsistense                                          | er [-Inget val - 🗸                                                                                                    |        |
| Annat<br>Antal                                       | 1 Portion(er) Portionstyp 1. Normal ÄO 76,34 kr<br>Välj Spara och stäng //                                                 | Återgå |

- 17. Beställning: Välj Specialkostbeställning i rullisten.
- 18. Måltid: Välj Dagens middag i rullisten.
- 19. Allergier och Anpassade måltider: Bocka för det som personen inte kan äta.

Obs! Om livsmedlet som personen är allergisk mot saknas ska köket kontaktas.

20. **Annat**: När livsmedlet som personen är allergisk mot saknas får det skrivas på denna rad med ett minustecken framför t.ex. – jordgubbar.

- 21. Antal: Skriv in hur många personer beställningen gäller för. Vanligtvis 1.
- 22. Portionstyp: Välj 1.Normal ÄO.
- 23. Klicka på knappen Välj.
- 24. Upprepa steg 17-23 men välj Dessert under steg 18.
- 25. Upprepa steg 17-23 men välj Kvällsmat under steg 18.
- 26. Klicka på knappen Återgå när du känner dig klar med dina beställningar.
- 27. Gå igenom beställningen och kontrollera att antalet middagar, desserter och kvällsmat stämmer överens med det antalet ni önskar beställa.

#### Måltidsbeställningar (specialkost fler än 2 stycken bockrutor)

För de personer som har behov av fler än två bockrutor ska man välja portionstypen Individuellt anpassad kost. Även här görs en beställning per person.

28. Upprepa steg 7-8.

| Beställning Specialkostbeställning   Måltid Dagens middag: Korvstroganoft     Allergjer <ul> <li>Gluten</li> <li>Skaldjur</li> <li>Paprika</li> <li>Baljväxter</li> <li>Laktos</li> <li>Fågel</li> <li>Tomat</li> <li>Kål</li> <li>Mjölkprotein</li> <li>Ägg</li> <li>Citrus</li> <li>Övrigt</li> <li>Fisk</li> <li>Lök</li> <li>Nötter/mandel</li> <li>Anpassade måltider</li> <li>Soppa</li> <li>Veg</li> <li>Nötkött</li> <li>Starkt kryddad mat</li> <li>Lättuggat</li> </ul> Konsistenser -Inget val - \scale | Specialbeställning från matsedel 2023-07-24                                                                                                    |          | × |
|----------------------------------------------------------------------------------------------------|----------------------------------------------------------------------------------------------------|----------|---|
| Allergier            Gluten         - Skaldjur         - Paprika         - Baljväxter            Laktos         - Fåge         - Tomat         - Kål            - Mijölkprotein         - Ågg         - Citrus         - Ovrigt            - Fisk         - Lök         - Nötter/mandel         Anpassade måltider            - Nötkött         - Lammkött         - Soppa         + Veg            - Nötkött         - Starkt kryddad mat         + Lättuggat                                                     | Beställning     Specialkostbeställning     Märkning       Måltid     Dagens middag: Korvstroganof     Image: Korvstroganof                                                                                                    |          |   |
| Konsistenser Inget val - V                                                                                                    | Allergier         Image: Constant of the system         Image: Constant of the system <t< th=""><th></th><th></th></t<> |          |   |
| Antal Portion(er) Portionstyp 5. Individuellt anpastar V 88,58 kr                                                                                                    | Konsistenser       - Inget val - V         Annat                                                                                                    | 88,58 kr |   |

- 29. Beställning: Välj Specialkostbeställning i rullisten.
- 30. Måltid: Välj Dagens middag i rullisten.
- 31. Allergier och Anpassade måltider: Bocka för det som personen inte kan äta, minst 3 bockrutor.

Obs! Om livsmedlet som personen är allergisk mot saknas ska köket kontaktas.

- 32. **Annat**: När livsmedlet som personen är allergisk mot saknas får det skrivas på denna rad med ett minustecken framför t.ex. jordgubbar.
- 33. Antal: Skriv in hur många personer beställningen gäller för. Vanligtvis 1.
- 34. **Portionstyp**: Välj 5.Individuellt anpassad kost.
- 35. Klicka på knappen Välj.
- 36. Upprepa steg 29-35 men välj Dessert under steg 30.
- 37. Upprepa steg 29-35 men välj Kvällsmat under steg 30.
- 38. Klicka på knappen Återgå när du känner dig klar med dina beställningar.
- 39. Gå igenom beställningen och kontrollera att antalet middagar, desserter och kvällsmat stämmer överens med det antalet ni önskar beställa.

### Måltidsbeställningar (gelékost, flytande kost och timbalkost med allergier)

Beställning av måltider för gelékost och flytande kost görs under fliken Specialkostbeställning. Även beställning för personer med en kombination av timbalkost och specialkost görs på denna plats, t.ex. timbal minus fisk.

Observera att vanliga timbalbeställningar inte görs på denna plats.

40. Upprepa steg 7-8.

| Specialbeställni | ng från matsedel 2023-07-24                                                                  | ×      |
|------------------|----------------------------------------------------------------------------------------------|--------|
| Beställning      | Specialkostbeställning Märkning                                                              |        |
| Måltid           | Dagens middag: Korvstroganoff                                                                |        |
| Allergier        |                                                                                              |        |
| 🗌 - Gluten       | 🗌 - Skaldjur 🗌 - Paprika 👘 - Baljväxter                                                      |        |
| 🗆 - Laktos       | 🗌 - Fågel 🔹 - Tomat 🔹 - Kål                                                                  |        |
| 🗌 - Mjölkpr      | rotein 🗌 - Ägg 🔹 – Citrus 👘 - Övrigt                                                         |        |
| 🗌 - Fisk         | - Lök - Nötter/mandel                                                                        |        |
| Anpassade r      | nåttider<br>5tt - Lammkött - Soppa + Veg<br>: - Starkt kryddad mat + Lättuggat<br>r Flytande |        |
| Annat            |                                                                                              |        |
| Antal            | 1 Portion(er) Portionstyp 1. Normal ÄO 🗸 76,34 kr                                            |        |
|                  | Valj Spara och stäng                                                                         | Återgå |

- 41. Beställning: Välj Specialkostbeställning i rullisten.
- 42. Måltid: Välj Dagens middag i rullisten.

43. Konsistenser: Välj flytande eller gelé i rullisten.

**OBS**! Om en person t.ex. har timbalkost minus fisk så väljs timbal i denna rullist och rutan för -fisk bockas för.

- 44. Annat: Lämnas tomt.
- 45. Antal: Skriv in hur många personer beställningen gäller för. Vanligtvis 1.
- 46. Portionstyp: Välj 1.Normal ÄO.
- 47. Klicka på knappen Välj.
- 48. Upprepa steg 41-47 men välj Dessert under steg 42.
- 49. Upprepa steg 41-47 men välj Kvällsmat under steg 42.
- 50. Klicka på knappen Återgå när du känner dig klar med dina beställningar.
- 51. Gå igenom beställningen och kontrollera att antalet middagar, desserter och kvällsmat stämmer överens med det antalet ni önskar beställa.

#### Måltidsbeställningar (timbalkost)

- 52. Upprepa steg 5-6.
- 53. Klicka på fliken Person.

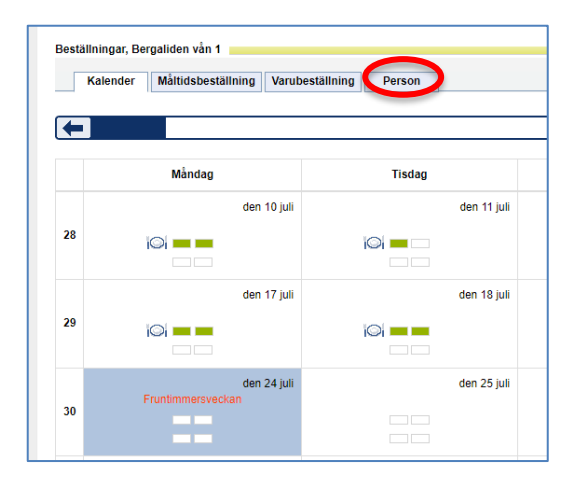

54. Resultat: Välj Timbal i rullisten.

| Kalender            | Måltidsbeställning Varubeställning | Person               |
|---------------------|------------------------------------|----------------------|
| -                   |                                    |                      |
| Kund<br>Alla        | ~                                  | □ Visa alla personer |
| Fritext<br>Resultat | Timbal                             | Sök AFäre urval      |

- 55. Antal: Skriv in hur många måltider som önskas beställas.
- 56. Klicka på knappen Välj.

| Kalender Må                                          | ältidsbeställning    | Varubeställ  | Ining F | Person       |      |               |         |                 |
|------------------------------------------------------|----------------------|--------------|---------|--------------|------|---------------|---------|-----------------|
|                                                      |                      |              |         |              |      |               |         |                 |
| Kund                                                 |                      | ~            |         |              |      | ) Visa alla p | ersoner |                 |
| Fritext<br>Resultat                                  | Timbal               |              |         |              |      |               | Sök     | ▲Färre u<br>(1) |
| Adress: -<br>Special: Timbal<br>Kund (054) Bergalide | en vån 1 🗸           |              |         |              |      |               |         |                 |
|                                                      | s                    | pecialkost A | Antal F | Portionstyp  |      |               |         |                 |
| M1UT - Korvgryta me                                  | ed äpple och curry T | īmbal [      | 1       | 2. Timbal ÄO | ~    |               |         |                 |
| D1UT - Aprikoskräm,                                  | dessert T            | ïmbal [      | 1       | 2. Timbal ÄO | ~    |               |         |                 |
| K1UT - Kycklingklubl                                 | ba, dragonsås T      | ïmbal [      | 1       | 2. Timbal ÄO | Ň    |               |         |                 |
|                                                      |                      |              |         | ·            | Välj |               |         |                 |

*OBS! Det spelar ingen roll om maten på raden består av en maträtt som timbalkosten inte kan äta. Köket kommer att omvandla maträtten till timbalkonsistens.* 

- Kalender Måltidsbeställni Varubeställning Person Måndag 24 juli 2023 (v.30) - Fruntimmersveckan Måltid Måltidsbeskrivning Reställs senast Beställt Dagens middag mån 17 jul 09:00 Kvitterat Korystroganoff ī Dagens middag mos Korvstroganoff med potatismos mån 17 jul 09:00 👔 Dagens alternativ Kycklingdrumsticks med krämig pastasallad mån 17 jul 09:00 ī mån 17 jul 09:00 Dagens gröna Vegetarisk stroganoff ā Dagens gröna mos Vegetarisk stroganoff med potatismos mån 17 jul 09:00 ī mån 17 jul 09:00 Solskenssoppa Dessert ī Kvällens enkla Drottningkräm med vanilitopping till kvällsmat mån 17 iul 09:00 ī Meddelande till köket Meddelande från köket Ny Ändra Ändra fler Ta bort Ta bort alla Hämta från register Hämta anpassade
- 57. Gå till fliken Måltidsbeställning.

58. Gå igenom beställningen och kontrollera att antalet middagar, desserter och kvällsmat stämmer överens med det antalet ni önskar beställa.

#### Justera måltidsbeställningar

- 59. Upprepa steg 1-7.
- 60. I den här vyn kan ni se vilka måltider som är beställda. Ni kan även se vilket datum och klockslag ni senast ska ha gjort er beställning ( = låstid).

| Kalender Mål                                                                                                    | idsbeställning Va                                                                                                    | rubeställning Perso                                                                                                    | n                                                                                                    |                                       |                         |                                                                                                    |             |                  |
|----------------------------------------------------------------------------------------------------|----------------------------------------------------------------------------------------------------|----------------------------------------------------------------------------------------------------|----------------------------------------------------------------------------------------------------|---------------------------------------|-------------------------|----------------------------------------------------------------------------------------------------|-------------|------------------|
|                                                                                                    |                                                                                                    |                                                                                                    |                                                                                                    |                                       | Söndag 23 ju            | ili 2023 (v.29) - Fruntimmersveckan                                                                       |             | E                |
| Máirid<br>Dagens middag mos<br>Dagens simidag mos<br>Dagens gröna<br>Dagens gröna<br>Dagens gröna<br>Dagens gröna<br>Dagens gröna<br>Dagens gröna<br>Neddelande till köket<br>Meddelande till köket<br>Ny Årn | Måttidsbeskrivni<br>Skinkstek med gri<br>Skinkstek med gri<br>Svinkstek med gri<br>Grönsakspuckar,<br>Glass<br>Kalla kötbullar me<br>Andra fler | ng<br>Iddaša<br>Iddaša, potatismos<br>Ined vegetanisk gräddsås, potat<br>evepetanisk gräddsås, potat<br>di rödbetssaltad<br>Ta bort Ta l | Bestalls senast           Son 16 jul 69:00           son 16 jul 69:00           son 16 jul 69:00           son 16 jul 69:00           son 16 jul 69:00           son 16 jul 69:00           son 16 jul 69:00           son 16 jul 69:00           son 16 jul 69:00           son 16 jul 69:00 | I I I I I I I I I I I I I I I I I I I | Beställt 📰<br>Kvitterat | För att underlätta är beställknappen<br>borttagen. Din order skickas direkt till köket<br>vid beställning |             | Totali antar 59  |
| Restallt                                                                                                    | Enhet                                                                                                    | Måltid á                                                                                                    | Pris                                                                                                    | Totalpris                             | Mat                     | ratt                                                                                                    | Reskrivning | Registerkoppling |
| 10                                                                                                    | 1. Normal ÃO                                                                                                    | Dagens middag 5                                                                                                    | 7,04 kr                                                                                                    | 912,64 kr                             | Skin                    | ikstek med gräddsås                                                                                       |             |                  |
|                                                                                                    | 1. Normal ÄO                                                                                                    | Specialkost Dagens 7<br>middag 7                                                                                                    | 6,34 kr                                                                                                    | 76,34 kr                              | Skin                    | ikstek med gräddsås                                                                                       | - Laktos    |                  |
| 0                                                                                                    | 1. Normal ÄO                                                                                                    | Specialkost Dagens 7<br>middag 7                                                                                                    | 6,34 kr                                                                                                    | 152,68 kr                             | Skin                    | ikstek med gräddsås                                                                                       | + Lättuggat |                  |
| 1                                                                                                    | 1. Normal ÃO                                                                                                    | Dagens gröna 5                                                                                                    | 7,04 kr                                                                                                    | 57,04 kr                              | Grö                     | nsakspuckar med vegetarisk gräddsås                                                                       |             |                  |
| 19                                                                                                    | 1. Normal ÄO                                                                                                    | Dessert 0                                                                                                    | .00 kr                                                                                                    | 0,00 kr                               | Glas                    | 15                                                                                                    |             |                  |
| D 1                                                                                                    | 1. Normal ÄO                                                                                                    | Specialkost Dessert 0                                                                                                    | ,00 kr                                                                                                    | 0,00 kr                               | Glas                    | 85                                                                                                    | - Laktos    |                  |
| 1                                                                                                    | 1. Normal ÃO                                                                                                    | Kvällsmat 3                                                                                                    | 4,91 kr                                                                                                    | 663,29 kr                             | Varr                    | nkorv med korvbröd, rostad lök                                                                            |             |                  |

61. Ni kan justera er beställning på egen hand innan låstiden passerat. Efter passerad låstid ska tilläggsbeställningar och avbeställningar göras via formulär på MatOmsorgs sida på intranätet och/eller samtal till köket beroende på vilket som är ert tillagningskök.

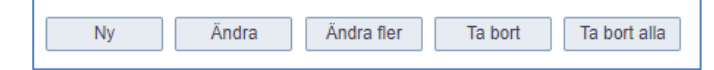

62. Vid justering av beställning används knapparna Ny, Ändra, Ändra fler, Ta bort eller Ta bort alla.

**Ny**: Används om ni vill lägga till en beställning som inte redan finns med i er nuvarande beställning.

Ändra: Används för att justera i existerande beställning. Bocka för den raden som önskas justeras och klicka på Ändra. Det kommer öppnas upp en ruta där möjlighet finns att justera antalet portioner samt även möjlighet att ändra maträtt. Gör de justeringar som önskas och klicka på Spara och stäng.

**Ändra fler**: Används för att justera antal portioner på mer än en rad samtidigt. Klicka på Ändra fler. Justera antalet portioner i rutorna i kolumnen Beställt. Klicka på Spara.

**Ta bort**: Används för att justera i en existerande beställning. Bocka för den raden eller de raderna som önskas tas bort och klicka på Ta bort.

**OBS**! Om middagen eller kvällsmaten raderas för att ni planerar ordna egen mat t.ex. grilla under den måltiden ska ett meddelande skrivas till köket i meddelanderutan Meddelande till köket.

**Ta bort alla**: Används för att radera hela beställningen. Det kommer först komma upp en kontrollruta. Klicka OK. Sedan dyker en kontrollruta till upp. Klicka OK även här.

**OBS**! Om hela dagens beställning raderas för att ni t.ex. tänker ha fest och på egen hand stå för maten den dagen så måste enhetschefen meddela köket.

Postadre

# Har vi beställt måltider?

- 63. Upprepa steg 1-6.
- 64. I den här kalendervyn ser ni olika färger och symboler.

Exempel. På måndag den 10 juni under v.28 kan vi se att både första och andra rutan på första raden är grön. Vi ser också att det är en symbol som ska likna en tallrik med kniv och gaffel framför rutorna.

- Grön färg i första rutan på första raden = ni har gjort en måltidsbeställning
- Symbol tallrik med kniv och gaffel = förtydligande om att det är en måltidsbeställning som ligger på den raden
- Grön färg i andra rutan på första raden = köket har kontrollerat och godkänt er beställning

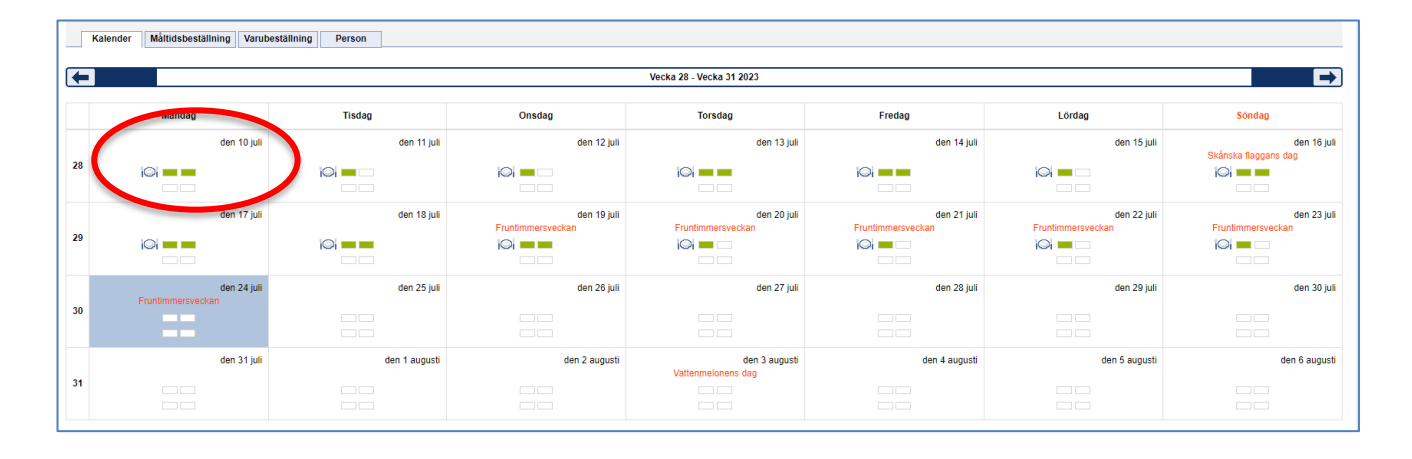

**OBS!** Den gröna rutan berättar endast att där finns en måltidsbeställning. Ni ansvarar själva för att kontrollera att beställningen stämmer med antal portioner ni ska beställa samt att där ligger ett pris på varje rad förutom desserten.

# Vad har vi beställt för måltider?

- 65. Upprepa steg 1-7.
- 66. I den här vyn kan ni se vilka måltider som är beställda.

| Naiendel Maluo                                                                                                    | sbeställning Varu                                                                                              | ibeställning Perso                                                                                                    | n                                                                              |                                                                                                |             |                                                              |                                                                                    |                           |  |
|----------------------------------------------------------------------------------------------------|----------------------------------------------------------------------------------------------------|----------------------------------------------------------------------------------------------------|--------------------------------------------------------------------------------|------------------------------------------------------------------------------------------------|-------------|--------------------------------------------------------------|------------------------------------------------------------------------------------|---------------------------|--|
|                                                                                                    |                                                                                                    |                                                                                                    |                                                                                |                                                                                                |             |                                                              |                                                                                    |                           |  |
| ←                                                                                                    |                                                                                                    |                                                                                                    |                                                                                |                                                                                                |             | Må                                                           | ndag 10 juli 2023 (v.28)                                                           |                           |  |
|                                                                                                    |                                                                                                    |                                                                                                    |                                                                                |                                                                                                |             |                                                              |                                                                                    |                           |  |
| Måltid                                                                                                    | Måltidsbeskrivni                                                                                               | ng                                                                                                    | Beställs senast                                                                |                                                                                                | -           | Beställt 🔤                                                   | För att underlätta är                                                              | heställknappen            |  |
| Dagens middag                                                                                                    | Pollognese                                                                                                    |                                                                                                    | mån 3 jul 09:00                                                                | i                                                                                              |             | Kvitterat 🗹                                                  | borttagen. Din order                                                               | skickas direkt till köket |  |
| Dagens middag mos                                                                                                    | Pollognese med p                                                                                               | otatismos                                                                                                    | mân 3 jul 09:00                                                                | ž.                                                                                             |             |                                                              | vid beställning                                                                    |                           |  |
| Dagens alternativ                                                                                                    | Kallskuret med krå                                                                                             | ämig potatissallad                                                                                                    | mån 3 jul 09:00                                                                | Z.                                                                                             |             |                                                              | 0                                                                                  |                           |  |
| Dagens gröna                                                                                                    | Vegetarisk färssås                                                                                             | 3                                                                                                    | mån 3 jul 09:00                                                                | i                                                                                              |             |                                                              |                                                                                    |                           |  |
| Dagens gröna mos                                                                                                    | Vegetarisk färssås                                                                                             | s med potatismos                                                                                                    | mân 3 jul 09:00                                                                | i.                                                                                             |             |                                                              |                                                                                    |                           |  |
| Dessert                                                                                                    | Inlagda persikor                                                                                               |                                                                                                    | mân 3 jul 09:00                                                                | Z                                                                                              |             |                                                              |                                                                                    |                           |  |
| Kvällens enkla                                                                                                    | Korv med bröd, gu                                                                                              | urkmajonnäs                                                                                                    | mån 3 jul 09:00                                                                | Z                                                                                              |             |                                                              |                                                                                    |                           |  |
|                                                                                                    |                                                                                                    |                                                                                                    |                                                                                |                                                                                                |             |                                                              |                                                                                    |                           |  |
| Meddelande till köket                                                                                                    |                                                                                                    |                                                                                                    |                                                                                |                                                                                                |             |                                                              |                                                                                    |                           |  |
| Meddelande från köket                                                                                                    |                                                                                                    |                                                                                                    |                                                                                |                                                                                                |             |                                                              |                                                                                    |                           |  |
|                                                                                                    |                                                                                                    |                                                                                                    |                                                                                |                                                                                                |             | _                                                            |                                                                                    |                           |  |
| Ny Ândra                                                                                                    | a Ändra fler                                                                                                   | Ta bort Ta                                                                                                    | bort alla Hämta från                                                           | register Häm                                                                                   | ta anpassad | Ð                                                            |                                                                                    |                           |  |
|                                                                                                    |                                                                                                    |                                                                                                    |                                                                                |                                                                                                |             |                                                              |                                                                                    |                           |  |
| Filtrera beställningar                                                                                                    |                                                                                                    |                                                                                                    |                                                                                |                                                                                                |             |                                                              |                                                                                    |                           |  |
| Boställt 6                                                                                                    |                                                                                                    |                                                                                                    |                                                                                |                                                                                                |             |                                                              |                                                                                    |                           |  |
|                                                                                                    | nhot                                                                                                    | Måltid                                                                                                    | Drie                                                                           | Totalpris                                                                                      |             | Matri                                                        |                                                                                    |                           |  |
| 14 1                                                                                                    | inhet<br>Normal ÃO                                                                                             | Måltid a                                                                                                    | i-Pris                                                                         | Totalpris                                                                                      |             | Matra                                                        | itt                                                                                |                           |  |
| 14 1                                                                                                    | nhet<br>. Normal ÃO                                                                                            | Måltid a<br>Dagens middag s<br>Specialkost Dagens                                                                                                    | i-Pris<br>67,04 kr                                                             | Totalpris<br>798,56 kr                                                                         |             | Matra<br>Pollo                                               | tt<br>gnese                                                                        |                           |  |
| 141                                                                                                    | inhet<br>. Normal ÄO<br>. Normal ÄO                                                                            | Måltid a<br>Dagens middag s<br>Specialkost Dagens middag                                                                                                    | i-Pris<br>57,04 kr<br>16,34 kr                                                 | Totalpris<br>798,56 kr<br>76,34 kr                                                             | _           | Matri<br>Polloj<br>Polloj                                    | tt<br>gnese<br>gnese                                                               |                           |  |
| 141<br>11                                                                                                    | inhet<br>. Normal ÄO<br>. Normal ÄO<br>. Normal ÄO                                                             | Måltid a<br>Dagens middag Specialkost Dagens -<br>middag Specialkost Dagens -<br>middag middag                                                                 | 1- <b>Pris</b><br>57,04 kr<br>16,34 kr<br>16,34 kr                             | Totalpris<br>798,56 kr<br>76,34 kr<br>229,02 kr                                                |             | Matri<br>Pollo<br>Pollo<br>Pollo                             | itt<br>gnese<br>gnese                                                              |                           |  |
| 141<br>11<br>31                                                                                                    | inhet<br>. Normal ÄO<br>. Normal ÄO<br>. Normal ÄO<br>. Normal ÄO                                              | Måltid a<br>Dagens middag s<br>Specialkost Dagens<br>middag specialkost Dagens<br>middag bagens gröna s                                                        | 1- <b>Pris</b><br>57,04 kr<br>16,34 kr<br>16,34 kr                             | Totalpris<br>798,56 kr<br>76,34 kr<br>229,02 kr<br>57,04 kr                                    |             | Matri<br>Pollo<br>Pollo<br>Pollo<br>Vegel                    | tt<br>gnese<br>gnese<br>lansk färssås                                              |                           |  |
|                                                                                                    | inhet<br>. Normal ÄO<br>. Normal ÄO<br>. Normal ÄO<br>. Normal ÄO<br>. Normal ÄO                               | Måltid a<br>Dagens middag s<br>Specialkost Dagens middag<br>Specialkost Dagens middag<br>Dagens gröna s<br>Dessert d                                           | I-Pris<br>57,04 kr<br>16,34 kr<br>16,34 kr<br>57,04 kr<br>0,00 kr              | Totalpris<br>798,56 kr<br>76,34 kr<br>229,02 kr<br>57,04 kr<br>0,00 kr                         |             | Matra<br>Pollo<br>Pollo<br>Pollo<br>Vege<br>Inlagi           | ttt<br>gnese<br>gnese<br>larisk farssås<br>la persikor                             |                           |  |
| Costaint      Costaint      Costaint | inhet<br>. Normal ÃO<br>. Normal ÃO<br>. Normal ÃO<br>. Normal ÃO<br>. Normal ÃO<br>. Normal ÃO                | Måltid a<br>Dagens middag<br>Specialkost Dagens<br>middag<br>Specialkost Dagens<br>middag<br>Dagens gröna<br>Dessert<br>Specialkost Dessert (                  | I-Pris<br>57,04 kr<br>16,34 kr<br>16,34 kr<br>16,34 kr<br>10,00 kr             | Totalpris<br>798,56 kr<br>76,34 kr<br>229,02 kr<br>57,04 kr<br>0,00 kr<br>0,00 kr              |             | Matra<br>Polio<br>Polio<br>Polio<br>Vege<br>Inlag            | tt<br>nese<br>gnese<br>gnese<br>arisk farssås<br>da persikor<br>da persikor        |                           |  |
| Costaint 1 2<br>141<br>111<br>31<br>111<br>161<br>31<br>181                                                                                                    | inhet<br>. Normal ÄO<br>. Normal ÄO<br>. Normal ÄO<br>. Normal ÄO<br>. Normal ÄO<br>. Normal ÄO<br>. Normal ÄO | Måltid a<br>Dagens middag<br>Specialkost Dagens<br>middag<br>Specialkost Dagens<br>middag<br>Dagens gröna<br>Dessert (<br>Specialkost Dessert (<br>Kvälismat ) | I-Pris<br>77,04 kr<br>76,34 kr<br>76,34 kr<br>77,04 kr<br>10,00 kr<br>1,491 kr | Totalpris<br>798,56 kr<br>76,34 kr<br>229,02 kr<br>57,04 kr<br>0,00 kr<br>0,00 kr<br>628,38 kr |             | Matri<br>Pollo<br>Pollo<br>Pollo<br>Vege<br>Inlage<br>Inlage | tt<br>prese<br>prese<br>arrsk farssås<br>1a persikor<br>1a persikor<br>1a persikor | AI                        |  |

67. Om ni vill skriva ut er beställning så klickar ni på skrivarsymbolen uppe till vänster.

8

| Utskrift          |                               |   | ×                    |
|-------------------|-------------------------------|---|----------------------|
| Välj rapport: Bes | tällare, måltidsbeställningar |   | $\overline{(\cdot)}$ |
|                   |                               |   |                      |
| Startdatum        | 2023-07-10                    |   |                      |
| Slutdatum         | 2023-07-10                    |   |                      |
| Kund              | (056) Bergaliden vån 1        | ~ |                      |
|                   |                               |   |                      |
| Litskriftsformat  |                               |   |                      |
| otskintstormat.   |                               |   |                      |
| Skriv ut Avbry    | rt                            |   |                      |

- 68. Välj Rapport: Beställare, måltidsbeställningar.
- 69. Startdatum: Kontrollera att rätt datum är ifyllt.
- 70. Slutdatum: Välj samma som startdatum eller välj att skriva ut beställningar för en hel vecka.
- 71. Utskriftsformat: Välj PDF (direkt).

# 72. Klicka på Skriv ut.

| (056)                                                                                                    | Bergaliden vån                                                                                                    | 1 2023-07-10                                                                                                    |                                                                                                    |
|----------------------------------------------------------------------------------------------------|----------------------------------------------------------------------------------------------------|----------------------------------------------------------------------------------------------------|----------------------------------------------------------------------------------------------------|
| Meddela                                                                                                    | ınde från beställa                                                                                                    | re:                                                                                                    |                                                                                                    |
| Meddela                                                                                                    | ınde från kök:                                                                                                    |                                                                                                    |                                                                                                    |
| Beställt                                                                                                    | Enhet                                                                                                    | Måltid                                                                                                    | Beskrivning                                                                                                    |
| 14,0                                                                                                    | 1. Normal ÄO                                                                                                    | Dagens middag                                                                                                    | Pollognese                                                                                                    |
| 1,0                                                                                                    | 1. Normal ÄO                                                                                                    | Specialkost Dagens<br>middag                                                                                                    | Pollognese - Laktos                                                                                                    |
| 3,0                                                                                                    | 1. Normal ÄO                                                                                                    | Specialkost Dagens<br>middag                                                                                                    | Pollognese + Lättuggat                                                                                                    |
| 1,0                                                                                                    | 1. Normal ÄO                                                                                                    | Dagens gröna                                                                                                    | Vegetarisk färssås                                                                                                    |
| 16,0                                                                                                    | 1. Normal ÄO                                                                                                    | Dessert                                                                                                    | Inlagda persikor                                                                                                    |
| 3,0                                                                                                    | 1. Normal ÄO                                                                                                    | Specialkost Dessert                                                                                                    | Inlagda persikor + Lättuggat                                                                                                    |
| 18,0                                                                                                    | 1. Normal ÄO                                                                                                    | Kvällsmat                                                                                                    | Mannagrynspudding med drottningkompott                                                                                                    |
| 1,0                                                                                                    | 1. Normal ÄO                                                                                                    | Specialkost Kvällsmat                                                                                                    | Mannagrynspudding med drottningkompott - Laktos                                                                                                    |
| 056)<br>Meddela<br>Meddela<br>Beställt                                                                                                    | Bergaliden vån<br>Inde från beställar<br>Inde från kök:                                                                                                    | n 1 2023-07-11<br>re:                                                                                                    | Beskrivning                                                                                                    |
| (056)<br>Meddela<br>Meddela<br>Beställt                                                                                                    | Bergaliden vån<br>Inde från beställar<br>Inde från kök:<br>Enhet                                                                                                    | Måltid                                                                                                    | Beskrivning                                                                                                    |
| (056)<br>Meddela<br>Meddela<br>Beställt<br>17,0                                                                                                    | Bergaliden vån<br>inde från beställar<br>inde från kök:<br>Enhet<br>1. Normal ÄO                                                                                                    | 1 2023-07-11<br>re:<br>Måltid<br>Dagens middag                                                                                                    | Beskrivning<br>Fiskgrating Florentine                                                                                                    |
| (056)<br>Meddela<br>Meddela<br>Beställt<br>17,0<br>1,0                                                                                                    | Bergaliden vån<br>inde från beställar<br>inde från kök:<br>Enhet<br>1. Normal ÄO<br>1. Normal ÄO                                                                                                    | I 1 2023-07-11<br>re:<br>Måltid<br>Dagens middag<br>Specialkost Dagens<br>middag                                                                                            | Beskrivning<br>Fiskgratäng Florentine<br>Fiskgratäng Florentine - Laktos                                                                                                    |
| Meddela<br>Meddela<br>Beställt<br>17,0<br>1,0<br>18,0                                                                                                    | Bergaliden vån<br>inde från beställar<br>inde från kök:<br>Enhet<br>1. Normal ÄO<br>1. Normal ÄO<br>1. Normal ÄO                                                                                                    | 1 2023-07-11<br>re:<br>Màltid<br>Dagens middag<br>Specialkost Dagens<br>middag<br>Dessert                                                                                   | Beskrivning<br>Fiskgratäng Florentine<br>Fiskgratäng Florentine - Laktos<br>Bär med maränger                                                                                                    |
| (056)<br>Meddela<br>Meddela<br>Beställt<br>17,0<br>1,0<br>18,0<br>1,0                                                                                            | Bergaliden vån<br>inde från beställar<br>inde från kök:<br>Enhet<br>1. Normal ÄO<br>1. Normal ÄO<br>1. Normal ÄO<br>1. Normal ÄO                                                                                                    | 1 2023-07-11<br>re:<br>Måltid<br>Dagens middag<br>Specialkost Dagens<br>middag<br>Dessert<br>Specialkost Kvällsmat                                                          | Beskrivning<br>Fiskgratang Florentine<br>Fiskgratang Florentine - Laktos<br>Bär med maränger<br>Köttbullar med stuvade grönsaker - Laktos                                                                                                    |
| (056)<br>Meddela<br>Beställt<br>17,0<br>1,0<br>18,0<br>1,0<br>17,0                                                                                               | Bergaliden vån<br>inde från beställar<br>inde från kök:<br>Enhet<br>1. Normal ÄO<br>1. Normal ÄO<br>1. Normal ÄO<br>1. Normal ÄO<br>1. Normal ÄO                                                                                                    | 1 2023-07-11<br>re:<br>Måltid<br>Dagens middag<br>Specialkost Dagens<br>middag<br>Dessert<br>Specialkost Kvällsmat<br>Kvällsmat mos                                         | Beskrivning           Fiskgratäng Florentine           Fiskgratäng Florentine - Laktos           Bär med maränger           Köttbullar med stuvade grönsaker - Laktos           Köttbullar, stuvade grönsaker, potatismos                                                                                                    |
| (056)<br>Meddela<br>Beställt<br>17,0<br>1,0<br>18,0<br>1,0<br>17,0<br>(056)<br>Meddela                                                                           | Bergaliden vån<br>inde från beställar<br>inde från kök:<br>Enhet<br>1. Normal ÄO<br>1. Normal ÄO<br>1. Normal ÄO<br>1. Normal ÄO<br>1. Normal ÄO<br>1. Normal ÄO                                                                                                    | 1 2023-07-11<br>Te:<br>Måltid<br>Dagens middag<br>Specialkost Dagens<br>middag<br>Dessert<br>Specialkost Kvällsmat<br>Kvällsmat mos<br>1 2023-07-12<br>Te:                  | Beskrivning<br>Fiskgratang Florentine<br>Fiskgratang Florentine - Laktos<br>Bär med maränger<br>Köttbullar med stuvade grönsaker - Laktos<br>Köttbullar, stuvade grönsaker, potatismos                                                                                                    |
| 056)<br>Meddela<br>Meddela<br>Beställt<br>17,0<br>1,0<br>1,0<br>1,0<br>17,0<br>056)<br>Meddela<br>Meddela                                                        | Bergaliden vån<br>inde från beställar<br>inde från kök:<br>Enhet<br>1. Normal ÄO<br>1. Normal ÄO<br>1. Normal ÄO<br>1. Normal ÄO<br>1. Normal ÄO<br>1. Normal ÄO<br>Bergaliden vån<br>inde från beställar<br>inde från kök:                                                                                                    | 1 2023-07-11<br>re:<br>Måltid<br>Dagens middag<br>Specialkost Dagens<br>middag<br>Dessert<br>Specialkost Kvällsmat<br>Kvällsmat mos<br>1 2023-07-12<br>re:                  | Beskrivning<br>Fiskgratäng Florentine<br>Fiskgratäng Florentine - Laktos<br>Bär med maränger<br>Köttbullar med stuvade grönsaker - Laktos<br>Köttbullar, stuvade grönsaker, potatismos                                                                                                    |
| 056)<br>Meddela<br>Beställt<br>17,0<br>1,0<br>18,0<br>1,0<br>17,0<br>056)<br>Meddela<br>Beställt                                                                 | Bergaliden vån<br>inde från kök:<br>Enhet<br>1. Normal ÄO<br>1. Normal ÄO<br>1. Normal ÄO<br>1. Normal ÄO<br>1. Normal ÄO<br>1. Normal ÄO<br>1. Normal ÄO<br>1. Normal ÄO<br>1. Normal ÄO<br>1. Normal ÄO<br>1. Normal ÄO<br>1. Normal ÄO<br>1. Normal ÄO<br>1. Normal ÄO<br>1. Normal ÄO<br>1. Normal ÄO<br>1. Normal ÄO<br>1. Normal ÄO | 1 2023-07-11 re: Måltid Dagens middag Specialkost Dagens middag Dessert Specialkost Kvällsmat Kvällsmat mos 1 2023-07-12 re: Måltid                                         | Beskrivning           Fiskgratang Florentine           Fiskgratang Florentine - Laktos           Bär med maränger           Köttbullar med stuvade grönsaker - Laktos           Köttbullar, stuvade grönsaker, potatismos                                                                                                    |
| (056)<br>Meddela<br>Beställt<br>17,0<br>1,0<br>18,0<br>1,0<br>17,0<br>(056)<br>Meddela<br>Beställt<br>14,0                                                       | Bergaliden vån<br>inde från kök:<br>Enhet<br>1. Normal ÄO<br>1. Normal ÄO<br>1. Normal ÄO<br>1. Normal ÄO<br>1. Normal ÄO<br>Bergaliden vån<br>innde från beställar<br>inde från kök:<br>Enhet<br>1. Normal ÄO                                                                                                    | 1 2023-07-11 re: Måltid Dagens middag Specialkost Dagens middag Dessert Specialkost Kvällsmat Kvällsmat mos 1 2023-07-12 re: Måltid Dagens middag                           | Beskrivning           Fiskgratang Florentine           Fiskgratang Florentine - Laktos           Bär med maränger           Köttbullar med stuvade grönsaker - Laktos           Köttbullar, stuvade grönsaker, polatismos           Beskrivning           Falukorv med hemlagat potatismos (M)                                                         |
| (056)<br>Meddela<br>Beställt<br>17,0<br>1,0<br>18,0<br>1,0<br>17,0<br>(056)<br>Meddela<br>Beställt<br>14,0<br>1,0<br>1,0<br>1,0<br>1,0<br>1,0<br>1,0<br>1,0<br>1 | Bergaliden vån<br>inde från beställar<br>inde från kök:<br>Enhet<br>1. Normal ÄO<br>1. Normal ÄO<br>1. Normal ÄO<br>1. Normal ÄO<br>1. Normal ÄO<br>Bergaliden vån<br>inde från kök:<br>Enhet<br>1. Normal ÄO<br>1. Normal ÄO                                                                                                    | 1 2023-07-11 re: Måltid Dagens middag Specialkost Dagens middag Dessert Specialkost Kvällsmat Kvällsmat mos 1 2023-07-12 re: Måltid Dagens middag Specialkost Dagens middag | Beskrivning           Fiskgratang Florentine           Fiskgratang Florentine - Laktos           Bär med maränger           Köttbullar med stuvade grönsaker - Laktos           Köttbullar, stuvade grönsaker, potatismos           Beskrivning           Falukorv med hemlagat potatismos (M)           Falukorv med hemlagat potatismos (M) - Laktos |

# Varubeställning (Extra mos, extra potatis, grönsallad)

- 73. Upprepa steg 1-6.
- 74. Klicka på fliken Varubeställning.
- 75. Klicka på Ny.

| Kalender Måltidsbeställning Varubeställning Person |         |
|----------------------------------------------------|---------|
|                                                    |         |
| Meddelande till köket<br>Meddelande från<br>köket  |         |
| Ny Ändra Andra fler Ta bort Ta bort alla           | Beställ |

76. Varulista: Välj listan Dagligen.

- Listan heter lite olika beroende på vilket kök ni får era måltider levererade ifrån.
- För de kunder som kokar potatis/ris/pasta och grönsaker på egen hand så finns inte dessa val med i er lista.

| Arugrupp       Alla       Sök minst 3 tecken eller tryck på Enter         Ara       Pris/enhet (kr)       Antal       Enhet         Extra kokt potatis kväll       0,00       PORT ~          Extra potatismos kvåll       7,79       PORT ~          Extra potatismos till timbal kvåll       7,79       PORT ~          Extra potatismos till timbal kvåll       7,79       PORT ~          Extra potatismos till timbal middag       7,79       PORT ~                                                                                                    | Arugrupp       Alla       Sök minst 3 tecken eller tryck på Enter         Ara       Pris/enhet (kr)       Antal       Enhet         Extra kokt potatis kväll       0,00       PORT •         Extra potatismos kväll       7,79       PORT •         Extra potatismos till timbal kväll       7,79       PORT •         Extra potatismos till timbal kväll       7,79       PORT •         Extra potatismos till timbal kväll       7,79       PORT • | /arulista      | * Dagligen Kungshult hel 🗸 🗸 | Sortera i boksta  | vsordning      |          |   |
|----------------------------------------------------------------------------------------------------|----------------------------------------------------------------------------------------------------|----------------|------------------------------|-------------------|----------------|----------|---|
| AraPris/enhet (kr)AntalEnhetExtra kokt potatis kväll0,00PORT PORT Extra kokt potatis middag0,00PORT PORT Extra potatismos kväll7,79PORT PORT Extra potatismos till timbal kväll7,79PORT PORT Extra potatismos till timbal middag7,79PORT                                                                                                    | Ara     Pris/enhet (kr)     Antal     Enhet       Extra kokt potatis kväll     0,00     PORT •       Extra kokt potatis middag     0,00     PORT •       Extra potatismos kväll     7,79     PORT •       Extra potatismos middag     7,79     PORT •       Extra potatismos till timbal kväll     7,79     PORT •       Extra potatismos till timbal kväll     7,79     PORT •       Extra potatismos till timbal middag     7,79     PORT •        | /arugrupp      | Alla                         | Sök minst 3 tecke | en eller tryck | på Enter |   |
| Extra kokt potatis kväll       0,00       PORT •         Extra kokt potatis middag       0,00       PORT •         Extra potatismos kväll       7,79       PORT •         Extra potatismos middag       7,79       PORT •         Extra potatismos till timbal kväll       7,79       PORT •         Extra potatismos till timbal middag       7,79       PORT •                                                                                                    | Extra kokt potatis kväll       0,00       PORT •         Extra kokt potatis middag       0,00       PORT •         Extra potatismos kväll       7,79       PORT •         Extra potatismos middag       7,79       PORT •         Extra potatismos till timbal kväll       7,79       PORT •         Extra potatismos till timbal middag       7,79       PORT •         Extra potatismos till timbal middag       7,79       PORT •                 | Vara           |                              | Pris/enhet (kr)   | Antal          | Enhet    |   |
| Extra kokt potatis middag 0,00 PORT<br>Extra potatismos kväll 7,79 PORT<br>Extra potatismos till timbal kväll 7,79 PORT<br>Extra potatismos till timbal middag 7,79 PORT<br>Extra potatismos till timbal middag 7,79 PORT<br>Extra potatismos till timbal middag 7,79 PORT<br>Extra potatismos till timbal middag 7,79 PORT<br>Extra potatismos till timbal middag 7,79 PORT<br>Extra potatismos till timbal middag 7,79 PORT<br>Extra potatismos till timbal middag 7,79 PORT<br>Extra potatismos till timbal middag 7,79 PORT<br>Extra potatismos till timbal middag 7,79 PORT<br>Extra potatismos till timbal middag 7,79 PORT<br>Extra potatismos till timbal middag 7,79 PORT<br>Extra potatismos till timbal middag 7,79 PORT<br>PORT<br>PORT | Extra kokt potatis middag       0,00       PORT         Extra potatismos kväll       7,79       PORT         Extra potatismos middag       7,79       PORT         Extra potatismos till timbal kväll       7,79       PORT         Extra potatismos till timbal middag       7,79       PORT                                                                                                    | Extra kokt pot | atis kväll                   | 0,00              |                | PORT     | ~ |
| Extra potatismos kväll       7,79       PORT •         Extra potatismos middag       7,79       PORT •         Extra potatismos till timbal kväll       7,79       PORT •         Extra potatismos till timbal middag       7,79       PORT •                                                                                                    | Extra potatismos kväll       7,79       PORT         Extra potatismos middag       7,79       PORT         Extra potatismos till timbal kväll       7,79       PORT         Extra potatismos till timbal middag       7,79       PORT                                                                                                    | Extra kokt pot | atis middag                  | 0,00              |                | PORT     | ~ |
| Extra potatismos middag 7,79 PORT<br>Extra potatismos till timbal kväll 7,79 PORT<br>Extra potatismos till timbal middag 7,79 PORT<br>PORT                                                                                                    | Extra potatismos middag 7,79 PORT   Extra potatismos till timbal kväll 7,79 Extra potatismos till timbal middag 7,79 PORT   PORT                                                                                                    | Extra potatism | nos kväll                    | 7,79              |                | PORT     | ~ |
| Extra potatismos till timbal kväll 7,79 PORT V<br>Extra potatismos till timbal middag 7,79 PORT V                                                                                                    | Extra potatismos till timbal kväll 7,79 PORT V<br>Extra potatismos till timbal middag 7,79 PORT V                                                                                                    | Extra potatism | nos middag                   | 7,79              |                | PORT     | ~ |
| Extra potatismos till timbal middag 7,79                                                                                                    | Extra potatismos till timbal middag 7,79 PORT 🗸                                                                                                    | Extra potatism | nos till timbal kväll        | 7,79              |                | PORT     | ~ |
|                                                                                                    |                                                                                                    | Extra potatism | nos till timbal middag       | 7 79              |                | PORT     | ~ |
|                                                                                                    |                                                                                                    |                |                              |                   |                |          |   |
|                                                                                                    |                                                                                                    |                |                              |                   |                |          |   |

77. **Varugrupp**: Välj Alla, alternativt välj "Grönsaker och sallad" eller "Potatis, pasta, ris" för att titta på en varugrupp i taget.

78. Antal: Skriv in hur många portioner av respektive vara som önskas beställas.

79. Klicka på Spara och stäng.

| Meddelande till köket<br>Meddelande från<br>Köket |       |                                | Be<br>Kv   | eställt<br>vitterat |
|---------------------------------------------------|-------|--------------------------------|------------|---------------------|
| Ny Ándra Ándra fler Ta bort Ta bort alla          | (     | Beställningen är inte skickad! |            |                     |
| Varunamn                                          | Antal | Enhet                          | á Pris     | Pris                |
| * Dagligen Kungshult hel                          |       |                                |            |                     |
| Extra potatismos kväll                            | 2     | PORT                           | 7,79       | 15,58               |
| Extra potatismos middag                           | 2     | PORT                           | 7,79       | 15,58               |
|                                                   |       |                                | Totalsumma | 31,16               |

- 80. Du kommer nu tillbaka till beställningsvyn och kan se dina beställningar.
- 81. Gå igenom beställningen och kontrollera att beställningen stämmer överens med det antalet ni önskar beställa.
- 82. Texten "Beställningen är inte skickad!" kommer upp med röd text.
- 83. Klicka på knappen Beställ för att beställningen ska skickas till köket.

#### Justera varubeställningar

- 84. Upprepa steg 1-6.
- 85. Klicka på fliken Varubeställning.

| Kalender Måltidsbeställning Varubeställning Person |         |
|----------------------------------------------------|---------|
|                                                    |         |
|                                                    | 1       |
| Meddelande fin koket<br>Meddelande från<br>köket   | ]       |
| Ny Ändra Ändra fler Ta bort Ta bort alla           | Beställ |

- 86. I den här vyn kan ni se vilka varubeställningar som är gjorda.
- 87. Ni kan justera er beställning på egen hand innan låstiden passerat (dvs det datum och klockslag som systemet låser sig för er att beställa). **OBS! Det är samma låstid för måltidsbeställningar och varubeställningar.**
- 88. Vid justering av beställning används knapparna Ny, Ändra, Ändra fler, Ta bort eller Ta bort alla.

| Ny | Ändra | Ändra fler | Ta bort | Ta bort alla |  |
|----|-------|------------|---------|--------------|--|
|    |       |            |         |              |  |

**Ny**: Används om ni vill lägga till en beställning som inte redan finns med i er nuvarande beställning.

**Ändra**: Används för att justera i existerande beställning. Klicka på den rad som önskas justeras så att den blir gulmarkerad. Klicka på Ändra. Det kommer öppnas upp en ruta där möjlighet finns att justera antalet portioner. Gör de justeringar som önskas och klicka på Spara och stäng.

**Ändra fler**: Används för att justera antal portioner på mer än en rad samtidigt. Klicka på Ändra fler. Justera antalet portioner i rutorna i kolumnen Antal. Klicka på Ändra fler för att spara.

**Ta bort**: Används för att justera i en existerande beställning. Klicka på den rad som önskas tas bort så att den blir gulmarkerad. Klicka på Ta bort.

**Ta bort alla**: Används för att radera hela beställningen. Klicka på Ta bort alla. Det kommer först komma upp en kontrollruta. Klicka OK. Sedan dyker en kontrollruta till upp. Klicka OK även här.

# Har vi gjort någon varubeställning?

- 89. Upprepa steg 1-6.
- 90. I den här kalendervyn ser ni olika färger och symboler.

Exempel. På måndag den 10 juni under v.28 kan vi se att både första och andra rutan på andra raden är grön. Vi ser också att det är en symbol som ska likna en varukorg framför rutorna.

- Grön färg i första rutan på andra raden = ni har gjort en varubeställning
- Gul färg i första rutan på andra raden = ni har gjort en beställning men missat att klicka på knappen Beställ
- Symbol varukorg = förtydligande om att det är en varubeställning som ligger på den raden
- Grön färg i andra rutan på andra raden = köket har kontrollerat och godkänt er beställning

|    | Kalender Måltidsbeställning Varub       | eställning Person |                                  |                                     |                                  |                                  |                                                 |
|----|-----------------------------------------|-------------------|----------------------------------|-------------------------------------|----------------------------------|----------------------------------|-------------------------------------------------|
| •  |                                         |                   |                                  | Vecka 28 - Vecka 31 2023            |                                  |                                  | <b>→</b>                                        |
|    | Måndag                                  | Tisdag            | Onsdag                           | Torsdag                             | Fredag                           | Lördag                           | Söndag                                          |
| 28 | den 10 juli                             | den 11 juli       | den 12 juli                      | den 13 juli                         | den 14 juli                      | den 15 juli                      | den 16 juli<br>Skânska flaggans dag<br>icoj 🚥 🚥 |
| 29 | den 17 juli                             | den 18 juli       | den 19 juli<br>Fruntimmersveckan | den 20 juli<br>Fruntimmersveckan    | den 21 juli<br>Fruntimmersveckan | den 22 juli<br>Fruntimmersveckan | den 23 juli<br>Fruntimmersveckan                |
| 30 | den 24 juli<br>Fruntimmersveckan<br>I⊖I | den 25 juli       | den 26 juli                      | den 27 juli                         | den 28 juli                      | den 29 juli                      | den 30 juli                                     |
| 31 | den 31 juli                             | den 1 augusti     | den 2 augusti                    | den 3 augusti<br>Vattenmelonens dag | den 4 augusti                    | den 5 augusti                    | den 6 augusti                                   |

# Vad har vi beställt under varubeställning?

- 91. Upprepa steg 1-6.
- 92. Klicka på fliken Varubeställning.
- 93. I den här vyn kan ni se vilka varubeställningar som är gjorda.

|                                                                                              |       | Måndag 10 | juli 2023 (v.28) |                         |
|----------------------------------------------------------------------------------------------|-------|-----------|------------------|-------------------------|
| Aeddelande till köket<br>Aeddelande från<br>Öket<br>Ny Ändra Ändra fler Ta bort Ta bort alla | В     | estàll    | E                | Beställt 🔤<br>Kvitterat |
|                                                                                              |       | Fahat     | á Pris           | Pri                     |
| Varunamn                                                                                     | Antal | Enner     | d i lis          |                         |
| Varunamn<br>* Dagligen Kungshult utan tillbehör<br>Extra polatismos kväll                    | Antal | PORT      | 7.65             |                         |

94. Om ni vill skriva ut er beställning så klickar ni på skrivarsymbolen uppe till vänster.

| Utskrift            | ×                                  |
|---------------------|------------------------------------|
| Välj rapport: Besta | illare, varubeställningar          |
|                     | <b>U</b>                           |
| Startdatum          | 2023-07-10                         |
| Slutdatum           | 2023-07-16                         |
| Kund                | (005) Lussebäcksgården vån 3 blå 🖌 |
| Beställningslista   | - Alla - 🗸 🗸                       |
|                     |                                    |
| Utskriftsformat:    | PDF (Direkt) 🗸                     |
| Skriv ut Avbryt     | ]                                  |

- 95. Välj Rapport: Beställare, varubeställningar.
- 96. Startdatum: Kontrollera att rätt datum är ifyllt.
- 97. Slutdatum: Välj samma som startdatum eller välj att skriva ut beställningar för en hel vecka.
- 98. Utskriftsformat: Välj PDF (direkt).
- 99. Klicka på Skriv ut.